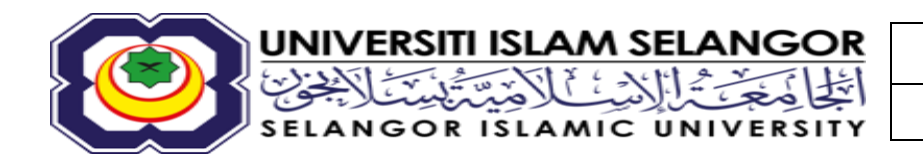

PEJABAT BENDAHARI

BHKP, UIS

### KAEDAH PEMBAYARAN YURAN UNIVERSITI ISLAM SELANGOR (UIS)

1. Kaedah Pembayaran secara *BILL PRESENTMENT* di Kaunter Bank Islam (Di mana-mana Cawangan Bank Islam)

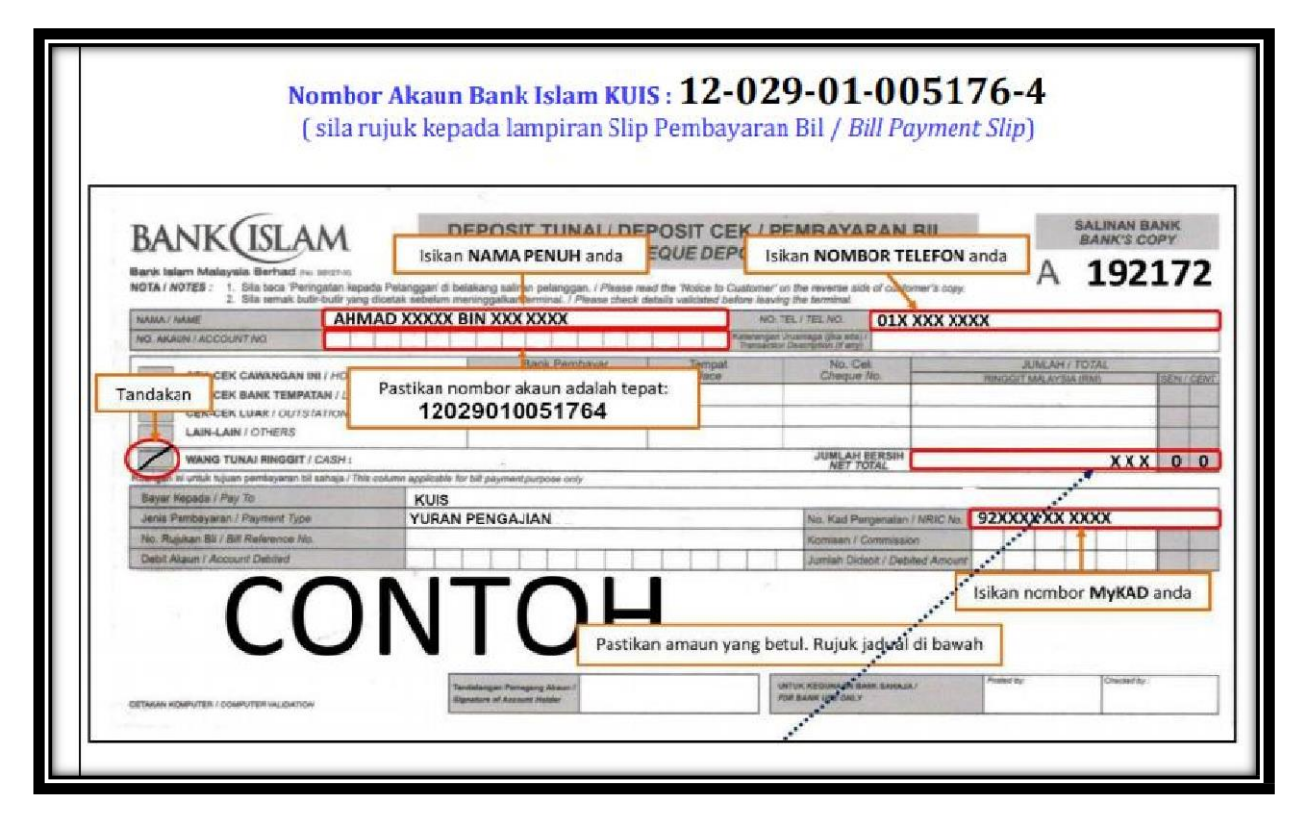

## 2. Kaedah Pembayaran secara *BILL PRESENTMENT* (melalui web) (https://www.bankislam.biz/)

**SYARAT**: Pembayar perlu mempunyai akaun BIMB untuk melaksanakan proses pembayaran

- Klik logo "Internet Banking Login" dan tekan butang "ok" pada "security alerts"
- Masukkan ID Pengguna dan kata laluan untuk memasuki system perbankan Bank Islam.
- Pilih "Bill Presentment"
- Pilih "New IC Number" (Pelajar Tempatan) atau "Passport Number" (Pelajar Antarabangsa).
- Masukkan no. kad pengenalan / no. passport dan klik "submit"
- Pilih Kolej Universiti Islam Antarabangsa Selangor
- Pilih "From Account" dan masukkan jumlah bayaran yang ingin dibayar.
- Maklumat bayaran akan dipaparkan untuk tujuan verifikasi. Klik "confirm" untuk pembayaran
- Pastikan transaksi berjaya.

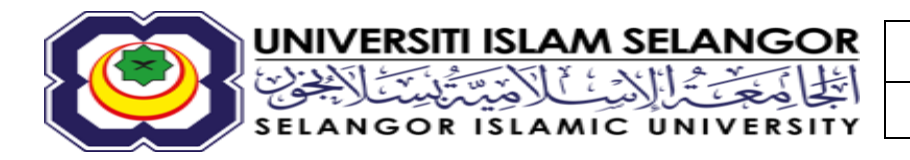

BHKP, UIS

### 3. Kaedah Pembayaran secara *IPT PRESENTMENT* (MELALUI MESIN ATM)

SYARAT: Pembayar perlu mempunyai akaun BIMB untuk melaksanakan proses pembayaran

- Masukkan kad ATM
- Pilih Menu 'Lain-lain'
- Pilih 'Pembayaran Bil dan Yuran IPT/Bill Presentment'
- Pilih no. akaun Bank yang akan ditolak
- Masukkan no. kad pengenalan
- Pilih KUIS
- Masukkan jumlah bayaran yang ingin dibayar
- Pastikan transaksi berjaya.

#### 4. Kaedah Pembayaran secara PERBANKAN ATAS TALIAN IBFT (*INSTANT TRANSFER*) [SELAIN DARIPADA BANK ISLAM] (No. Akaun Bank Islam UIS: 12-029-01-003591-4)

- Log masuk ke sistem perbankan (Maybank2u, CIMBClick DLL).
- Masukkan "Username & Password" dan seterusnya klik "Next".
- Klik "Pay & Transfer".
- Masukkan:
  - a) "Transfer from: savings Account-I"
  - b) "Transfer to: Bank Islam Malaysia"
- Masukkan:
  - a) No. Akaun Bank Islam (UIS): 12-029-01-0035914
  - b) UNIVERSITI ISLAM SELANGOR SDN. BHD.
  - c) Klik "Funds Transfer"
  - d) Klik "Instants Transfer"
  - e) Jumlah bayaran
  - f) No. Kad Pengenalan atau "No. Passport"
- Semak maklumat pembayaran dan klik "Request TAC Number".
- Masukkan nombor TAC di ruangan TAC dan Klik "Confirm" untuk melakukan proses transaksi.
- Pastikan transaksi berjaya.

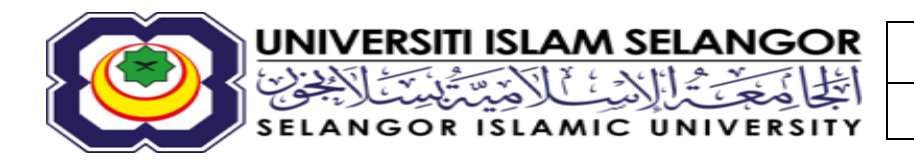

# 5. Kaedah Pembayaran secara TRANSFER 3RD PARTY IBFT/IBG (MELALUI MESIN ATM) (No. Akaun Bank Islam UIS: 12-029-01-003591-4)

- a) ATM Fund Transfer (3rd party transfer) dari Akaun Bank Islam ke Akaun Bank Islam UIS
- Masukkan kad ATM
- Pilih Menu "Pindahan Wang"
- Pilih "Pindahan ke A/K Bank Islam"
- Masukkan no akaun Bank Islam UIS
- Masukkan jumlah bayaran yang ingin dibayar
- Maklumat bayaran akan dipaparkan untuk tujuan verifikasi. Tekan sah untuk pembayaran.
- Pastikan transaksi berjaya.

### ATAU

- **b**) ATM Fund Transfer (3rd party transfer) dari mana-mana bank- bank tempatan di Malaysia ke Akaun Bank Islam UIS.
- Masukkan kad ATM
- Pilih Menu "Pindahan Wang"
- Pilih "Pindahan ke A/K Bank lain"
- Masukkan kod mengikut jenis bank. Pastikan memilih kod Bank Islam.
- Masukkan no akaun UIS
- Masukkan jumlah bayaran yang ingin dibayar
- Maklumat bayaran akan dipaparkan untuk tujuan verifikasi. Tekan sah untuk pembayaran.
- Pastikan transaksi berjaya.

#### NOTA:

- Sila simpan & serahkan bukti pembayaran melalui:
  - i. Emel ke <u>studentfinance@uis.edu.my</u>(sila sertakan NAMA PENUH serta NO. PELAJAR) <u>atau</u>
  - ii. Hadir terus ke Kaunter BHKP, Pejabat Bendahari

### BAHAGIAN PENGURUSAN HASIL & KEWANGAN PELAJAR (BHKP) JUN 2025